# 山东省发展和改革委员会 山东省市场监督管理局 文件 国网山东省电力公司

鲁发改价格 [2020] 1050 号

## 关于推广使用"转供电费码" 规范转供电环节价格行为的通知

各市发展改革委、市场监管局,各市供电公司:

为建立转供电环节电价监管长效机制,决定在全省范围内推 广使用"转供电费码"。现将有关事项通知如下:

一、"转供电费码"是为转供电终端用户(非电网企业"直抄用户")提供电价政策执行情况的查询工具。"转供电费码"主要依托电力大数据平台,通过对终端用户电费电价信息比对,自动生成红、黄、绿三色码,分别表示转供电环节加价幅度为 30%及以上、12-30%之间、12%及以下(风险程度对应为疑似高风险、疑似中风险和疑似低风险)。转供电终端用户可通过填报个人缴纳电费信息,自动获取"转供电费码",实现转供电加价实时预警,方便用户及时维护自身合法权益。

- 1 -

二、推广使用"转供电费码",是加快建立转供电环节电价 监管长效机制的重要举措,请根据职能分工,做好相关工作:发 展改革部门要做好电价政策的宣传和解读工作;市场监管部门要 对接供电企业及时获取转供电加价线索,依法严肃查处转供电主 体不执行政府定价、在电费中违规加收其他费用等价格违法行 为;供电企业要通过"国网山东电力"公众号、制作"政策展板" 等方式,宣传并引导终端用户申领"转供电费码",并加快实现 "转供电费码"功能升级,梳理绿码、黄码、红码用户相关信息, 为精准开展清理规范转供电加价工作提供数据支撑

三、"转供电费码"推广过程中遇到的问题及建议,请及时 报告省发展改革委(价格管理处)、省市场监管局(价监竞争局)、 国网山东省电力公司(营销部)。

附件: "网上国网"应用程序 (APP) "转供电费码" 使用说明

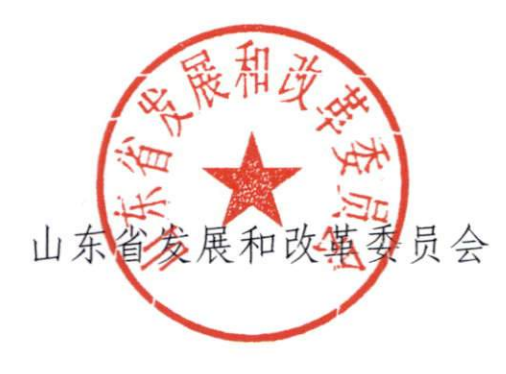

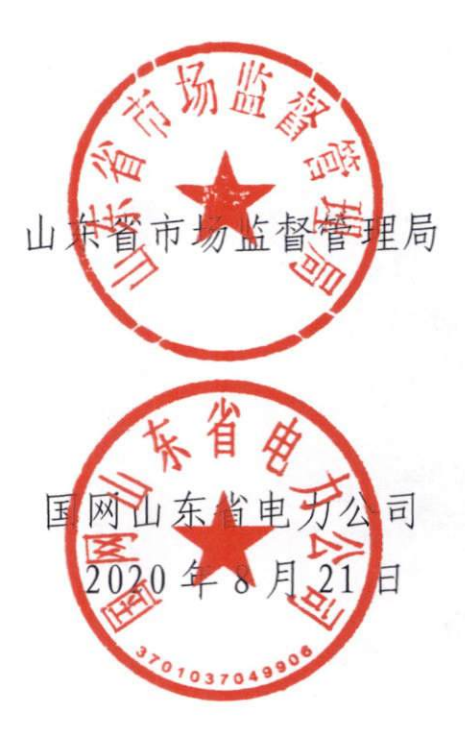

# "网上国网"应用程序(APP) "转供电费码"使用说明

#### 一、工具下载

方法一:下载网上国网 App→首页"特色服务"→转供电费 码

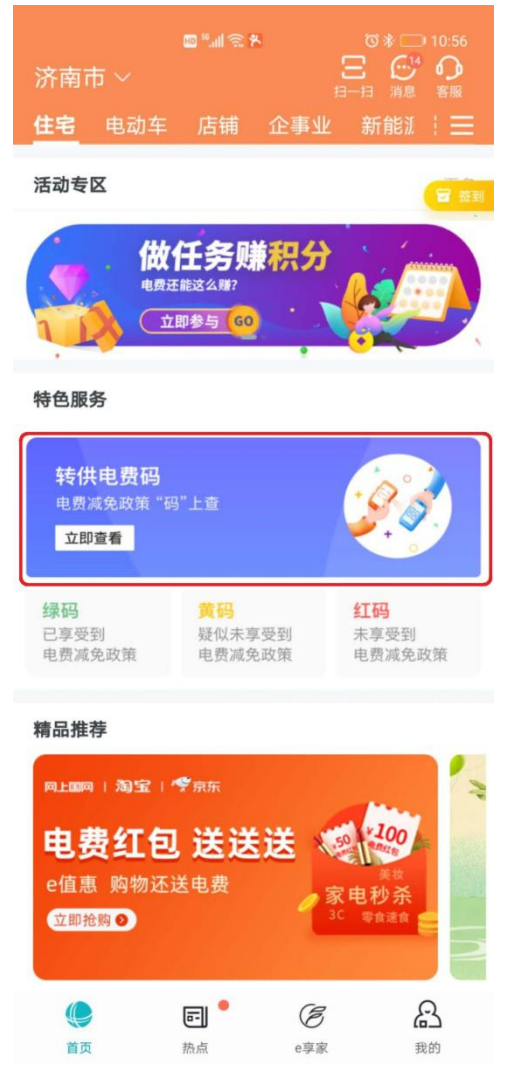

方法二: 下载网上国网 App→首页"更多"→查询→转供电费码

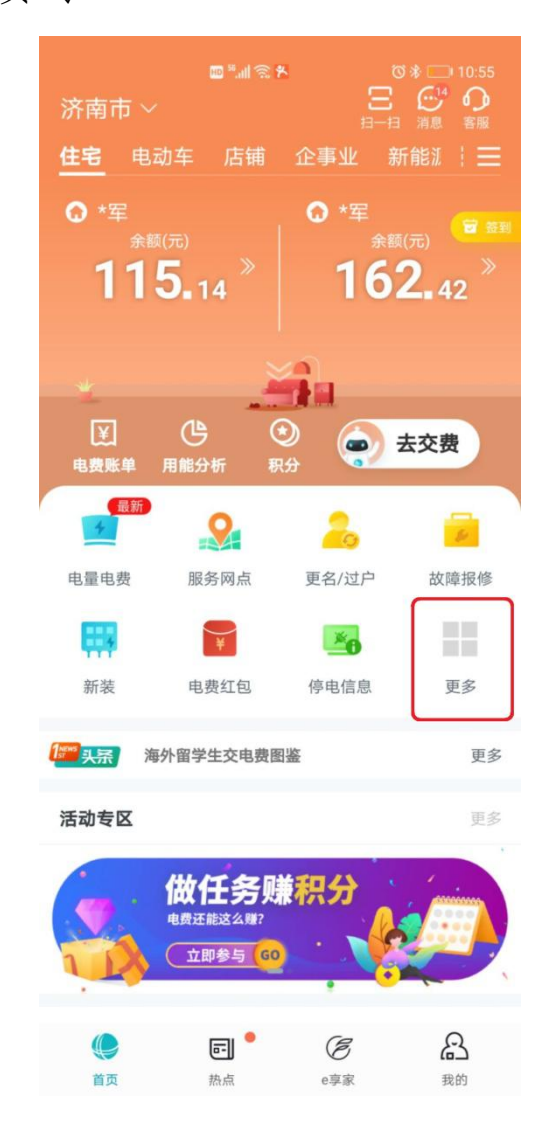

|        | 🖾 »:''II 😂 | 8 0           | \$ 巻 💼 10:55 |
|--------|------------|---------------|--------------|
| < Q #  | 入关键字搜索     |               |              |
| 常用功能   | <u>.</u>   | 2 👯 🖬         | ••• 自定义      |
| 全部功能   |            |               |              |
| 交费     | 办电 📑       | <b>〔询</b> 能效用 | 民务 电动车       |
| 查询     |            |               |              |
| 2      | C          | *6            | 1            |
| 服务记录   | 账务信息       | 停电信息          | 用电趋势         |
| Ø      | -          | +             | -            |
| 用电负荷   | 电子发票       | 电量电费          | 用电档案信息       |
|        | 2          | C             |              |
| 用电知识   | 服务网点       | 电费账单          | 转供电费码        |
| 9      | ê          | *             |              |
| 企业优惠自查 | 信息公示       | 客户工程市场        |              |
| 能效服务   |            |               |              |
| C      |            | 11112         | <b>(</b>     |
| 用能分析   | 用电成本诊断     | 节能产品          | 电工电气         |
| 1      |            |               |              |

### 二、填写信息

填写转供电主体与转供电终端用户基本信息,输入账单信息 并选择计算月份。

| 🏧 👬 🗐 🎯 🦉                              | 0                            | <b>∦≣ I[I III</b> III] 1:28 |
|----------------------------------------|------------------------------|-----------------------------|
| <                                      | 转供电费码                        |                             |
| 转供电费<br>防控疫情,助力<br>提供信息,计算             | 2021<br>口企业复工复产<br>算是否享受到降费政 | <b></b>                     |
| 什么是转供电<br>了解功能简介                       | 费码?<br>及更多降费政策               | >                           |
| 近期查询记录                                 |                              | >                           |
| 基本信息                                   |                              |                             |
| *所在地区                                  |                              | 请选择所在地区 >                   |
| 统一社会代码                                 | 请输。                          | 入统一社会信用代码                   |
| *商户名称                                  |                              | 请输入商户名称                     |
| 商户地址                                   |                              | 请输入地址                       |
| 联系电话                                   |                              | 186****668                  |
| *向您供电的用                                | 1电户号                         | 请输入用电户号 >                   |
| *向您供电的用                                | 户名称                          | 请输入用户名称 >                   |
| 向您供电的用户                                | - 类型                         | 工业企业 >                      |
| 用电信息                                   |                              |                             |
| *用电月份                                  |                              | 请选择月份 >                     |
| *当月电量                                  |                              | 请输入电量度                      |
| *当月电费                                  |                              | 请输入电费 元                     |
| 上传发票(可以) 2018                          | b.平衡电路560计和672)              | 最多可上传2张照片                   |
| 本人郑重承诺:<br>上述信息是<br>完整性负责并且<br>供电加价的依据 | 我本人填写,本人求<br>您输入的上述信息<br>。   | 讨信息内容的真实性和<br>将作为监管机构查处转    |
|                                        | 开始查询                         |                             |

#### 三、查询结果

点击查询后根据加价程度的不同,共有三种颜色的电费码展示,绿码:加价小于等于12%,已享受电费减免优惠政策;黄码: 加价大于12%小于等于30%,存在未享受电费减免政策风险;红码:加价大于30%,未享受电费减免政策风险较高。

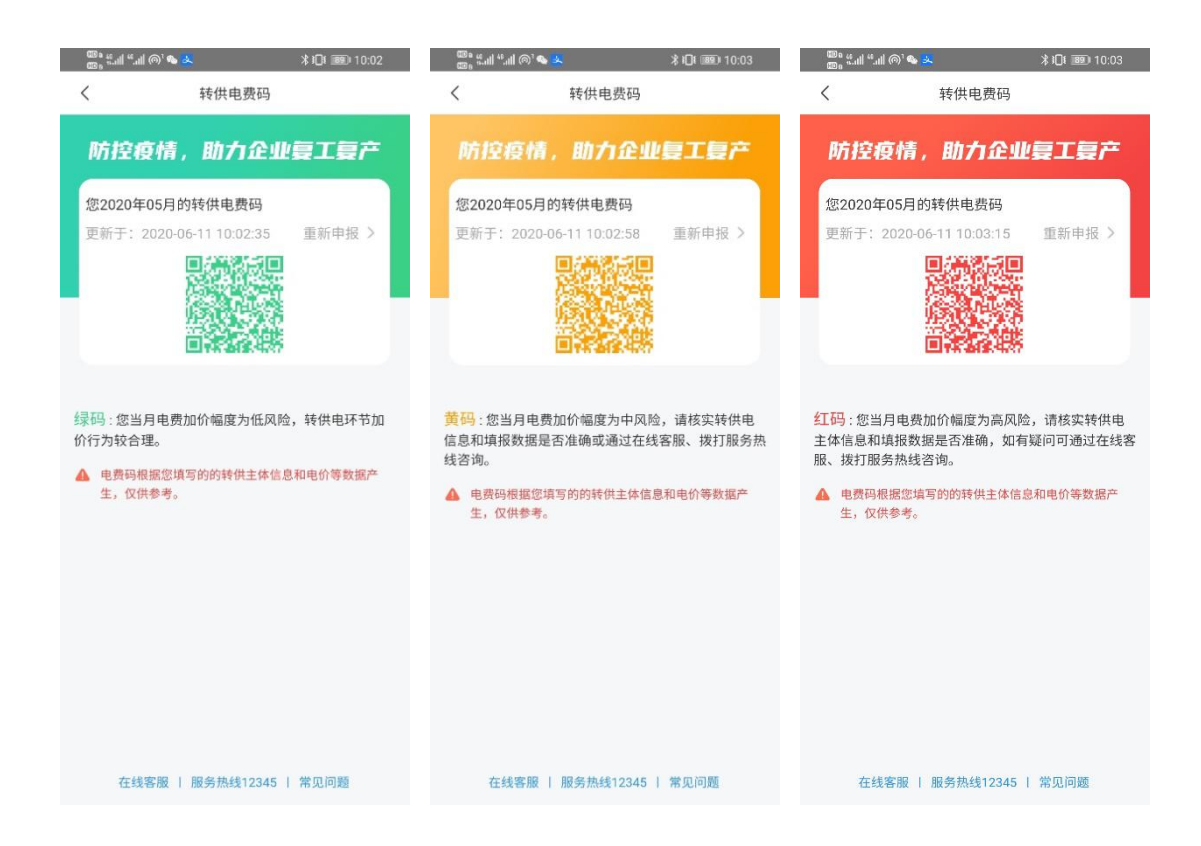

#### 四、查询结果处理

一是建议您咨询所属转供电主体(一般为您所在的商业综合体、写字楼、产业园区的经营者或物业部门)。

二是供电公司收集数据后会定期反馈给市场监管部门,由市场监管部门进行处理。

三是您可以自行联系本地市场监管部门(12345)进行处理。

## 政府信息公开选项:主动公开

抄送:国家发展改革委、国家市场监管总局,国家电网公司。

山东省发展和改革委员会办公室

2020年8月21日印发